# Control IQ Version 2 – Add a Workstation

- Determine if your computer has Microsoft .Net Framework 2.0 installed
  - 1. Click on your "Start" button and go to Setting / Control Panel.
  - 2. Select Add/Remove Programs.
  - 3. Scroll down through the list. If you do not find an entry entitled "Microsoft .Net Framework 2.0" you will need to perform Microsoft Updates.

## • Microsoft Updates (if needed)

- 1. Launch Internet Explorer and browse to <u>http://update.microsoft.com</u>.
- 2. If you have not visited this site previously/recently, you may be required to install a new "Update Tool". Accept the defaults.
- 3. Eventually you will get to a screen where you have two options; Express or Custom. Select "Custom".
- 4. It will perform a scan of your system and return a list of critical updates you need. Along the left-hand side of the screen will be a series if links. Select the one titled "Optional Software".
- 5. Select the Microsoft .Net Framework 2.0 from the list and then "review and install".
- 6. This is going to take a while depending on your connection speed. Eventually, it will have you restart your computer.
- 7. Return to step 1 of this section. Continue to perform updates on your machine until there are no further updates available.

### Assuming the "Server" has an IP address of 123.123.123.123

## • Setup Internet Explorer Trust Level

- 1. Bring up Internet Explorer 6.0 or greater (Older versions and Netscape WILL NOT work)
- 2. Click on 'Tools'
- 3. Click on 'Internet Options'
- 4. Select the 'Security' Tab'
- 5. Click on 'Trusted Sites'
- 6. Click on 'Sites'
- 7. Uncheck the box "Require server...."
- 8. Under "Add this web...." Type in http://123.123.123.123/ciq
- 9. Click Add
- 10. On the bottom of that panel is the Security Level for each of the zones. If it says 'Custom' click on "Default Level" to show the slide bar.
- 11. Drag the slide bar all the way to "Low"
- 12. Click Ok
- 13. Close all windows

### • Create a shortcut on the browser.

- 1. Right-Click anywhere on the desktop and select 'New / Shortcut'
- 2. When it prompts "Type in a location" type in: <u>http://123.123.123.123/ciq</u>
- 3. Click Next
- 4. When it prompts for a name choose "ControlIQ"
- 5. Click Finished

### • Run the StrongNameInstaller

- 1. Launch Internet Explorer
- 2. Browse to http://www.saicorporate.com/sni
- 3. Run the install application, accepting all the defaults.

Congratulations, you are ready to run the application.

The first time you run the application from a new location, it will take extra time. Subsequent visits will be faster.